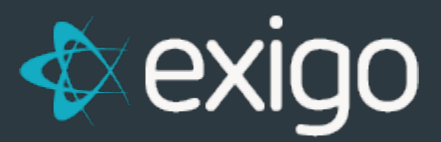

## Order Management How to Transfer Old Volume

v 1.0

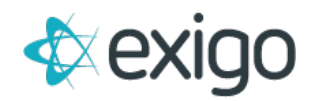

## Contents

| How to Transfer | Volume on an | Order | .2 |
|-----------------|--------------|-------|----|
|                 |              |       | _  |

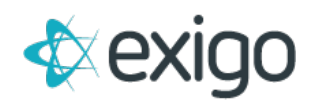

## How to Transfer Volume on an Order

Exigo has the ability to Transfer Volume at the Order Level from one Sponsor to another. This document will review this process.

First, locate the Order for which you wish to transfer volume. Search by Order ID by navigating to Customer > Customer Search > Search.

| Home >                | Customer    |                    |                       |           |                    | NEW CUSTOMER | NEW ORDER SEARCH | 1       | 5 - 51 |
|-----------------------|-------------|--------------------|-----------------------|-----------|--------------------|--------------|------------------|---------|--------|
| Customer -            | CUSTOMEN ID | COMPANY            | FIRST NAME            | LAST NAME | CUSTOMER TYPE      | anv          | STATE            | COUNTRY |        |
| ·                     |             |                    |                       |           |                    | •            |                  |         |        |
|                       | <b>R</b> 1  | Master Account     | Master                | Account   | Distributor        | 2121         | AA.              | US      | WEW    |
| Contractor Contractor | <b>2</b> 2  | Orphan             | Orphan                | Account   | Retail Customer    |              |                  | US      | VIEW   |
| Cardinate Constant    | <b>£</b> 3  | Test Account       | Test New              | Account   | Distributor        | Costa Mesa   | GA               | US      | VIEW   |
| _?                    | <b>£</b> 4  | Terminated Account | Terminated            | Account   | Distributor        |              |                  | üs      | VIEW   |
| P                     | <b>2</b> 5  | Company            | Company               | Account   | Distributor        |              | AA               | us      | WEW    |
| loquities             | <b>2</b> 10 |                    | Lee                   | Rowell    | Distributor        | Costa Mesa   | CA               | US      | VEW    |
| -                     | <b>2</b> 11 | AUTO-GENERATED     | TEST_1_RetailCustomer | _50       | Distributor        | Dallas       | тх               | US      | VIEW   |
|                       | L 12        | AUTO-GENERATED     | TEST_1_RecallCustomer | _50_AS    | Distributor        | Dallas       | TX               | US      | VIEW   |
| Mensaging             | <b>E</b> 13 | AUTO-GENERATED     | TEST_2_Preferred_50   |           | Preferred Customer | Dallas       | TX               | US      | VIEW   |

Clicking on "Search" will display the following window:

| Home >          | Customer   |                     |                | Search      |                   |                  | NEW CUSTOMER | NEW ORDER SEA | ясн     | > >1   |
|-----------------|------------|---------------------|----------------|-------------|-------------------|------------------|--------------|---------------|---------|--------|
|                 | CUITIMEN O | COMPANY             | PRETAINE       | Jearch      |                   | 100 B            | OTY          | STATE         | COUNTRY |        |
|                 |            |                     |                | Find        |                   |                  | •            |               |         |        |
| 4               | E 1        | Master Account      | Master         | in          | Company           |                  | 2121         | AA            | us      | VIEW   |
|                 | <u>a</u> z | Orphan              | Orphan         |             |                   | - ner            |              |               | US      | TEW    |
| Cuttomer Search | 23         | Test Account        | Test New       |             | Туре              |                  | Costa Mesa   | CA            | us      | vitiw  |
| _?              | 2.4        | Terminated Account. | Terminated     |             | City              |                  |              |               | us      | SIL    |
| e 🖉             | <b>g</b> 5 | Company             | Company        |             | State             |                  |              | AA            | us      | VIEW   |
|                 | 2 10       |                     | Lee            |             | Country           | ×                | Costa Mena   | CA            | US      | VIEW   |
| 100             | g u        | AUTO-GENERATED      | TEST_1_RetailC | customer_50 | Address           | ×                | Dates        | TX            | US      | VIEW   |
|                 | 2 12       | AUTO-GENERATED      | TEST_1_RetailC | austomer_50 | Tanalaing blumbas | ×                | Daflas       | TX            | US      | VIIW   |
|                 | £ 13       | AUTO-GENERATED      | TEST_2_Protect | ed_50       | Tracking Number   | 1 Custor         | wer Duillan  | TX            | US      | ARM    |
|                 | g 14       | AUTO-GENERATED      | TEST_2_Preferm | ed_50_A5    | Order ID          |                  | Quilles      | TX            | us      | VIEW   |
|                 | g 15       | AUTO-GENERATED      | TEST_3_Datable | nor_50      | Auto Order ID     | *                | Dallas       | TX            | US      | VIEW   |
|                 | £ 10       | AUTO-GENERATED      | TEST_3_Depres  | 101_50_AS   | Customer Status   | *                | Durian       | XT.           | US      | VIDW   |
|                 | g 17       | AUTO-GENERATED      | TEST_1_RetailC | ustomer_50  | Rank              | istomer.         | Dallas       | TX            | US.     | VIEW   |
|                 | £ 18       | AUTO-GENERATED      | TEST_1_Retail  | ustomer_50  | AS                | Retail Customer. | Dallas       | TX            | us      | WIRW - |

To Search for an Order ID, first click on the drop down for the "In" field and choose "OrderID".

Populate the "Find" field with the OrderID.

Click "Search"

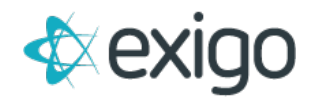

The following window will be displayed for the Order:

| er Number 87594 Printed                                                                                                    |           |         |   |  |
|----------------------------------------------------------------------------------------------------|-----------|---------|---|--|
| T ORDER RMA CHANGE STATUS - COMMISSIONS HISTORY                                                                                                    |           |         |   |  |
| Details                                                                                                    |           |         |   |  |
| oice 1 🔻 🚊 📖 🥵 🚉 🔂                                                                                                    |           |         |   |  |
| : Ground 3-5 Days                                                                                                    | 8         | 87594   |   |  |
| To Order Info                                                                                                    |           |         |   |  |
| Lee Rowell<br>130 McCormick Ave<br>Costa Mesa, CA 92626-3316<br>Costa Mesa, CA 92626-3316<br>Costa Mesa, CA 92626-3316<br>Costa Mesa, CA 92626-3316<br>Customer Name: Lee Rowell<br>Sales Tax ID:<br>Date: 8/16/2017 8:59:46 A<br>Email: leer@exigo.com<br>Phone: 4698654984<br>Created By: leer<br>Fulfilled By: | M -05:00  |         |   |  |
| Payment Info                                                                                                    |           |         |   |  |
| Payment Date: 8/16/2017 9:00:27 AM -05:00<br>Payment Method: Cash<br>Payment Amount: \$53.80<br>Payee Name                                                                                                    |           |         |   |  |
| Quantity ItemID Description                                                                                                    | Price     | Total   |   |  |
| 1 10-S002- MentaFocus<br>01                                                                                                    | \$44.95   | \$44.95 |   |  |
|                                                                                                    | Subtotal: | \$44.95 |   |  |
|                                                                                                    |           |         |   |  |
|                                                                                                    |           |         | С |  |

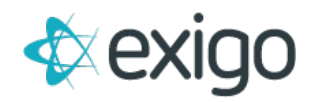

Click on "Edit Order". The following window will be displayed:

| er Detail #8759                                               | A Method Roumont   |               |                                                                       | ::                 |
|---------------------------------------------------------------|--------------------|---------------|-----------------------------------------------------------------------|--------------------|
| DD PAYMENT                                                    | Payment            |               | ACCOUNT SHIPPING                                                      | TAX CHANGE STATU   |
| ТҮРЕ                                                          | ACCOUNT            |               |                                                                       | AMOUNT             |
| 🖭 Cash                                                        |                    |               |                                                                       | \$53.80 EDIT DELET |
| SubTotal                                                      | \$44.95            | Order Status  | Printed                                                               |                    |
| Tax                                                           | \$3.48             | Order Type    | Customer Service                                                      |                    |
| Shipping                                                      | \$4.99             | Order Date    | 8/16/2017 8:59:46 AM                                                  | -                  |
| Total                                                         | \$53.80            | Last Modified | 8/16/2017 9:30:00 AM -05:00                                           |                    |
| FreeCreditItem                                                |                    | Modified By   | API - API IntegraCore                                                 |                    |
| Freeoredittem                                                 |                    | Created By    | leer                                                                  |                    |
| ExactorCalculate Date<br>64926662-22f4-4ad4-944b-e921d4fb5676 |                    |               | Supress packing slip price<br>Do not display the price on the invoice |                    |
|                                                               |                    |               | SCommissionable                                                       |                    |
| Transfer Order Volu                                           | ume To Customer ID |               | Do not ship<br>The invoice will be created manually                   |                    |
|                                                               |                    |               |                                                                       |                    |

Click on the "Payment Tab".

Populate the "Transfer Order Volume to Customer ID" with the Customer ID of the person to whom the volume from this Order should be transferred.

Click "Save Changes".